# Mediant 1000B

# VoIP Gateway and Avaya Aura Messaging With Nortel CS1000 using T1 QSIG

Version 6.8

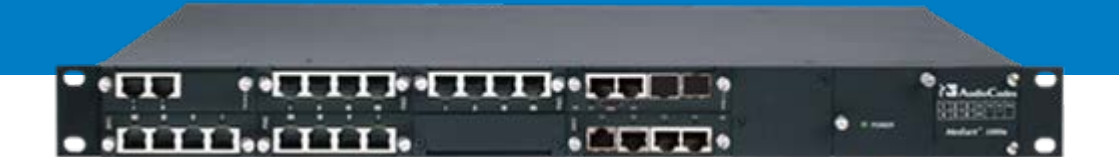

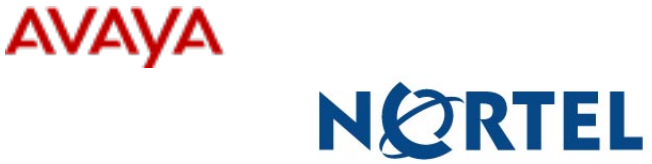

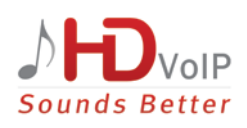

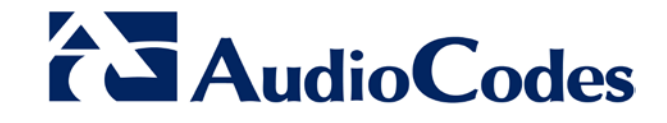

### **Table of Contents**

| 1 | Intro                           | duction                                                                                                    | 7                               |
|---|---------------------------------|----------------------------------------------------------------------------------------------------|---------------------------------|
| 2 | Com                             | ponents Information                                                                                                    | 9                               |
|   | 2.1<br>2.2<br>2.3               | PBX or IP-PBX<br>AudioCodes Gateway<br>Avaya Aura Messaging Server Version                                                                                                    | 9<br>9<br>9                     |
| 3 | Prer                            | equisites                                                                                                    | 11                              |
|   | 3.1<br>3.2<br>3.3               | Gateway Prerequisites<br>PBX Prerequisites<br>Cabling Requirements                                                                                                    | .11<br>.11<br>.11               |
| 4 | PBX                             | Setup Notes                                                                                                    | 13                              |
|   | 4.1                             | PBX Configuration                                                                                                    | .13                             |
| 5 | Gate                            | eway Configuration                                                                                                    | 15                              |
|   | 5.1<br>5.2<br>5.3<br>5.4<br>5.5 | Configuring the ini File<br>Configuring AudioCodes Gateway<br>Step 1: Configure IP Network Interfaces<br>Step 2: Configure Trunk Settings<br>Step 3: Configure TDM BUS Settings. | .15<br>.15<br>.16<br>.17<br>.17 |
|   | 5.6                             | Step 4: Configure the SIP Environment                                                                                                    | .20                             |
|   | 5.7                             | Step 5: Configure SRTP                                                                                                    | .21                             |
|   | 5.8                             | Step 6: Configure Trunk Group                                                                                                    | .22                             |
|   | 5.9                             | Step 7: Configure SIP Environment and Gateway Name                                                                                                    | .23                             |
|   | 5.10                            | Step 9: Configure Coders                                                                                                    | .20                             |
|   | 5.12                            | Step 10: Configure Digit Collection                                                                                                    | .28                             |
|   | 5.13                            | Step 11: Configure General Settings                                                                                                    | .29                             |
|   | 5.14                            | Step 12: Configure Voice Mail Settings                                                                                                    | .30                             |
|   | 5.15                            | Step 13: Configure CNG Detector Mode                                                                                                    | .31                             |
|   | 5.16                            | Step 14: Add Internal DNS Table                                                                                                    | .32                             |
|   | 5.17                            | Step 16: Reset the Mediant 1000B Gateway                                                                                                    | .33                             |
| 6 | Ava                             | va Aura Messaging Server Configuration                                                                                                    | 35                              |
| 7 | Trou                            | bleshooting                                                                                                    | 39                              |
| - | 7.1                             | Configuring AudioCodes Gateway for Syslog Server                                                                                                    | .39                             |
| Α | Aud                             | ioCodes ini File                                                                                                    | 41                              |

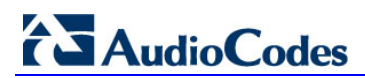

This page is intentionally left blank.

#### Notice

This document describes how to connect the AudioCodes Mediant 1000B Gateway with Avaya Aura Messaging Nortel Communication Server 1000 using T1 QSIG.

Information contained in this document is believed to be accurate and reliable at the time of printing. However, due to ongoing product improvements and revisions, AudioCodes cannot guarantee accuracy of printed material after the Date Published nor can it accept responsibility for errors or omissions. Before consulting this document, check the corresponding Release Notes regarding feature preconditions and/or specific support in this release. In cases where there are discrepancies between this document and the Release Notes, the information in the Release Notes supersedes that in this document. Updates to this document and other documents as well as software files can be downloaded by registered customers at http://www.audiocodes.com/downloads.

#### © Copyright 2015 AudioCodes Ltd. All rights reserved.

This document is subject to change without notice.

Date Published: December-1-2015

#### **Trademarks**

AudioCodes, AC, HD VoIP, HD VoIP Sounds Better, IPmedia, Mediant, MediaPack, What's Inside Matters, OSN, SmartTAP, VMAS, VoIPerfect, VoIPerfectHD, Your Gateway To VoIP, 3GX and VocaNOM are trademarks or registered trademarks of AudioCodes Limited All other products or trademarks are property of their respective owners. Product specifications are subject to change without notice.

#### WEEE EU Directive

Pursuant to the WEEE EU Directive, electronic and electrical waste must not be disposed of with unsorted waste. Please contact your local recycling authority for disposal of this product.

#### **Customer Support**

Customer technical support and services are provided by AudioCodes or by an authorized AudioCodes Service Partner. For more information on how to buy technical support for AudioCodes products and for contact information, please visit our Web site at <u>www.audiocodes.com/support</u>.

#### Abbreviations and Terminology

Each abbreviation, unless widely used, is spelled out in full when first used.

#### **Document Revision Record**

| LTRT  | Description                               |
|-------|-------------------------------------------|
| 12470 | Initial document release for Version 6.8. |

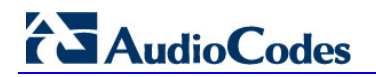

### **Documentation Feedback**

AudioCodes continually strives to produce high quality documentation. If you have any comments (suggestions or errors) regarding this document, please fill out the Documentation Feedback form on our Web site at <a href="http://www.audiocodes.com/downloads">http://www.audiocodes.com/downloads</a>.

# **1** Introduction

This document describes how to connect the AudioCodes Mediant 1000B Gateway with Avaya Aura Messaging Nortel Communication Server 1000 using T1 QSIG.

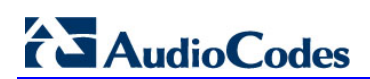

This page is intentionally left blank.

# **2** Components Information

# 2.1 PBX or IP-PBX

| PBX Vendor          | Nortel                    |
|---------------------|---------------------------|
| Model               | Communication Server 1000 |
| Software Version    | Version 7.6               |
| Telephony Signaling | T1 QSIG                   |
| Additional Notes    | None                      |

# 2.2 AudioCodes Gateway

| Gateway Vendor   | AudioCodes    |
|------------------|---------------|
| Model            | Mediant 1000B |
| Software Version | 6.80A.231.002 |
| VoIP Protocol    | SIP           |
| Additional Notes | Note          |

# 2.3 Avaya Aura Messaging Server Version

| Version | Avaya Aura Messaging Server Release 6.3.x or later |
|---------|----------------------------------------------------|

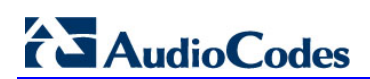

This page is intentionally left blank.

# **3 Prerequisites**

# 3.1 Gateway Prerequisites

None

### 3.2 **PBX Prerequisites**

Refer to Section 4.1.

# 3.3 Cabling Requirements

Refer to Section 4.1.

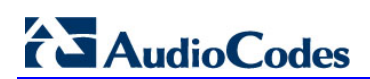

This page is intentionally left blank.

# 4 **PBX Setup Notes**

# 4.1 **PBX Configuration**

Configure the PBX as specified in Section 5 of the Avaya Aura Messaging PBX Configuration Note (cn88024 – Nortel M1 T1 QSIG.pdf) at https://downloads.avaya.com/elmodocs2/Octel/mm\_r2\_0/cn88024.pdf.

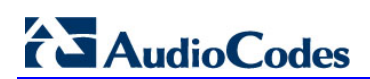

This page is intentionally left blank.

# **5 Gateway Configuration**

The procedures below describe the configuration of AudioCodes' gateway required for integration with both the PBX and the Avaya Aura Messaging System.

You can configure the gateway using one of the following methods:

- Uploading an *ini* configuration file (\*.ini file) see Section 5.1
- Configuring the gateway via the Web interface see Section 5.2

### 5.1 Configuring the ini File

For initial setup and configuration, you can upload an *ini* file (\*.ini) to the AudioCodes gateway that includes the template *ini* file settings shown in Appendix A.

- > To upload an ini file:
- 1. Create a new text file (e.g., using Microsoft Notepad) with the file extension \*. ini.
- 2. Copy the *ini* file settings from Appendix A and paste them into the text file.
- **3.** Upload the file to the gateway.

Typically, for interoperability with the deployed PBX interfaces and Avaya Aura Messaging, it is sufficient that you use this *ini* file template. However, due to specificity of site deployment, you may need to modify or define certain parameters (such as IP addresses and Trunk settings) after uploading the *ini* file.

### 5.2 Configuring AudioCodes Gateway

The procedures below provide step-by-step instructions for configuring the AudioCodes gateway, using the Web interface. Ensure that you configure the gateway according to the configuration settings displayed in the screenshots provided below.

The instructions describe how to setup Avaya Aura Messaging with the gateway implementing SIP over TLS with and without SRTP.

Note the following Web interface guidelines:

- When making configuration changes for each procedure, ensure that you click the Submit button to save your changes; unless otherwise instructed.
- Some of the changes may require a gateway reset for these changes to take effect. Therefore, (and to save time), reset the gateway only after you complete all of the gateway configurations.
- These procedures are performed using the gateway's Web-based management tool (i.e., embedded Web server). Before you begin configuring the gateway, ensure that the Web interface's Navigation tree is in Advanced menu display mode (i.e., the Advanced option on the Navigation bar is selected), as shown below:

| Configuration                           | Maintenance<br>Search | Status<br>& Diagnostics |            |
|-----------------------------------------|-----------------------|-------------------------|------------|
| O Basic Q                               | Advanced              |                         | $\bigcirc$ |
| €<br>⊕<br>©<br>System<br>€<br>©<br>VoIP | $\overline{\ }$       |                         |            |

Figure 5-1: Advanced Mode

### 5.3 Step 1: Configure IP Network Interfaces

This step describes how to configure the IP network interfaces.

- > To configure the IP network interfaces:
- Open the IP Interfaces Table page (Configuration tab > VoIP > Network > IP Interfaces Table).
- 2. Modify the existing network interface:
  - a. Select the 'Index' radio button of the OAMP + Media + Control table row, and then click Edit.
  - **b.** Configure the interface as follows:

| Parameter                       | Value                                           |
|---------------------------------|-------------------------------------------------|
| IP Address                      | 10.15.17.20 (IP address of the gateway)         |
| Prefix Length                   | <b>16</b> (subnet mask in bits for 255.255.0.0) |
| Default Gateway                 | 10.15.0.1                                       |
| Interface Name                  | Voice (arbitrary descriptive name)              |
| Primary DNS Server IP Address   | 10.1.1.10                                       |
| Secondary DNS Server IP Address | 10.1.1.11                                       |
| Underlying Device               | vlan 1                                          |

#### Figure 5-2: Edit Record

| Edit Record #0    | ×                   |
|-------------------|---------------------|
| Index             | 0                   |
| Application Type  | OAMP + Media + Co 🗸 |
| Interface Mode    | IPv4 Manual 🗸       |
| IP Address        | 10.15.17.20         |
| Prefix Length     | 16                  |
| Default Gateway   | 10.15.0.1           |
| Interface Name    | Voice               |
| Primary DNS       | 10.1.1.10           |
| Secondary DNS     | 10.1.1.11           |
| Underlying Device | vlan 1 🗸            |
|                   | Submit × Cancel     |

# 5.4 Step 2: Configure Trunk Settings

This step describes how to configure Trunk settings.

#### To set up Trunk settings:

 Open the 'Trunk Settings' page (Configuration tab > VoIP > PSTN > Trunk Settings).

| nk Settings                                             |                      |                     |
|---------------------------------------------------------|----------------------|---------------------|
|                                                         |                      | Basic Parameter Lis |
| General Settings                                        |                      |                     |
| Module ID                                               | 1                    |                     |
| Trunk ID                                                | 1                    |                     |
| Trunk Configuration State                               | Active               |                     |
| Protocol Type                                           | T1 QSIG              | ~                   |
| ➡ Trunk Configuration                                   |                      |                     |
| Clock Master                                            | Recovered            | ×                   |
| Auto Clock Trunk Priority                               | 0                    |                     |
| Line Code                                               | B8ZS                 | ~                   |
| Line Build Out Loss                                     | 0 dB                 | ×                   |
| Trace Level                                             | No Trace             | $\checkmark$        |
| Line Build Out Overwrite                                | OFF                  | ~                   |
| Framing Method                                          | T1 FRAMING ESF CRC6  | ~                   |
| Q931 Layer Response Behavior<br>Outgoing Calls Behavior | 0x8000000<br>0x400   |                     |
| Jacomica Calla Bahavior                                 | 0x400                |                     |
| General Call Control Behavior                           | 0x0                  |                     |
| ISDN NS Rebaviour 2                                     | 0×0                  |                     |
| NEAS Group Number                                       | 0                    |                     |
| TUA Interface ID                                        | -1                   |                     |
| NFAS Interface ID                                       | 255                  |                     |
| D-channel Configuration                                 | PRIMARY              | ·                   |
| D-channel Configuration     PSTN Alert Timeout          | PRIMARY V            |                     |
| Transfer Mode                                           | Single Step Transfer | × ×                 |
|                                                         | Deactivate           |                     |
| nit                                                     | Create Loopbac       | k Stop I            |

#### Figure 5-3: Trunk Settings

2. Before you can modify parameters on this page, you need to click the **Stop Trunk** button to de-activate the trunk.

- 3. Configure the relevant values to your setup for the following:
  - Protocol Type
  - Framing Method
  - Transfer Mode
- 4. After you configure the parameters, click the **Apply Trunk Settings** button, and then wait for the trunk settings to be applied. Once the trunk settings are applied, the trunk status icons at the top of the page change to green for all trunks that are connected to the PBX.
- 5. If there is more than one trunk connection between the PBX and gateway, repeat this step for each of the trunks, or click the **Apply to All Trunks** button.

# 5.5 Step 3: Configure TDM BUS Settings

This step describes how to configure TDM Bus settings.

#### > To configure TDM Bus settings:

 Open the 'TDM Bus Settings' page (Configuration tab > VoIP > TDM > TDM Bus Settings).

|               | ✓ TDM Bus Settings                  |           |  |  |  |
|---------------|-------------------------------------|-----------|--|--|--|
| $\rightarrow$ | 🗲 PCM Law Select                    | MuLaw 🗸   |  |  |  |
| $\rightarrow$ | 🗲 TDM Bus Clock Source              | Network V |  |  |  |
| •             | 🗲 TDM Bus PSTN Auto FallBack Clock  | Disable V |  |  |  |
|               | 🗲 TDM Bus PSTN Auto Clock Reverting | Disable V |  |  |  |
|               | 🗲 Idle PCM Pattern                  | 255       |  |  |  |
|               | 🗲 Idle ABCD Pattern                 | 0x0F 🗸    |  |  |  |
|               | TDM Bus Local Reference             | 1         |  |  |  |
| •             | 🗲 TDM Bus Type                      | Framers V |  |  |  |

- 2. From the 'PCM Law Select' drop-down list, select 'MuLaw'.
- 3. From the 'TDM Bus Clock Source' drop-down list, select 'Network'.
- 4. Click Submit.

### 5.6 **Step 4: Configure the SIP Environment**

This step describes how to configure the SIP environment.

- > To configure the SIP environment:
- Open the 'SIP General Parameters' page (Configuration tab > VoIP > SIP Definition > General Parameters).

|   | <ul> <li>SIP General</li> </ul>   |                           |   |
|---|-----------------------------------|---------------------------|---|
| 4 | NAT IP Address                    | 0.0.0.0                   |   |
|   | PRACK Mode                        | Supported                 | ۲ |
|   | Channel Select Mode               | Ascending                 | ۲ |
|   | Enable Early Media                | Disable                   | ۲ |
|   | 183 Message Behavior              | Progress                  | ۲ |
|   | Session-Expires Time              | 0                         |   |
|   | Minimum Session-Expires           | 90                        |   |
|   | Session Expires Method            | re-INVITE                 | ۲ |
|   | Asserted Identity Mode            | Disabled                  | ¥ |
|   | Fax Signaling Method              | T.38 Relay                | ۲ |
|   | Detect Fax on Answer Tone         | Initiate T.38 on Preamble | ۲ |
|   | SIP Transport Type                | TLS                       | ۲ |
|   | SIP UDP Local Port                | 5060                      |   |
|   | SIP TCP Local Port                | 5060                      |   |
|   | SIP TLS Local Port                | 5061                      |   |
|   | Display Default SIP Port          | Disable                   | ۲ |
|   | Enable SIPS                       | Disable                   | ¥ |
|   | Enable TCP Connection Reuse       | Enable                    | ۲ |
|   | TCP Timeout                       | 0                         |   |
|   | SIP Destination Port              | 5061                      |   |
|   | Use user=phone in SIP URL         | Yes                       | ۲ |
|   | Use user=phone in From Header     | No                        | ۲ |
|   | Use Tel URI for Asserted Identity | Disable                   | ۲ |
|   | Tel to IP No Answer Timeout       | 180                       |   |

#### Figure 5-5: SIP General Settings for TLS

 It is recommended that you configure the gateway and Avaya Aura Messaging to use TLS. If you prefer to use TCP, then ensure that you configure the following gateway settings (in the screen above) for TCP:

#### > To configure the gateway and Avaya Aura Messaging to use TLS:

- 1. From the SIP Transport Type drop-down list, select TLS.
- 2. In the SIP TCP Local Port field, enter "5061".
- 3. In the SIP Destination Port field, enter "5061".
- 4. Click Submit.
- To configure the gateway and Avaya Aura Messaging to use TCP:
  - 1. From the SIP Transport Type drop-down list, select TCP.
  - 2. In the SIP TCP Local Port field, enter "5060".
  - 3. In the SIP Destination Port field, enter "5060".
  - 4. Click Submit.

# 5.7 Step 5: Configure SRTP

This step describes how to configure SRTP.

- > To configure SRTP:
- 1. Open the 'Media Security' page (Configuration Tab: VoIP > Media > Media Security).

Figure 5-6: General Media Security Settings - SIP over TLS with SRTP

| -   | General Media Security Settings           |                    |
|-----|-------------------------------------------|--------------------|
| > 🥱 | Media Security                            | Enable <b>v</b>    |
| >   | Media Security Behavior                   | Mandatory <b>v</b> |
|     | Authentication On Transmitted RTP Packets | Active <b>v</b>    |
|     | Encryption On Transmitted RTP Packets     | Active <b>v</b>    |
| •   | Encryption On Transmitted RTCP Packets    | Active <b>v</b>    |
| 4   | SRTP Tunneling Authentication for RTP     | Disable <b>v</b>   |
| 4   | SRTP Tunneling Authentication for RTCP    | Disable 🔻          |

#### > To configure SIP over TLS with SRTP:

- 1. From the 'Media Security' drop-down list, select **Enable**.
- 2. From the 'Media Security Behavior' drop-down list, select **Mandatory**.
- 3. From the 'Encryption On Transmitted RTCP Packets' drop-down list, select Active.
- 4. Click Submit.

#### > To configure SIP over TLS without SRTP:

- 1. From the 'Media Security' drop-down list, select **Disabled**.
- 2. From the 'Media Security Behavior' drop-down list, select **Mandatory**.
- 3. From the "Encryption On Transmitted RTCP Packets" drop-down list, select Inactive.
- 4. Click Submit.

# 5.8 Step 6: Configure Trunk Group

This step describes how to configure the Trunk group.

#### To configure the Trunk group:

1. Open the 'Trunk Group Table' page (Configuration Tab: VoIP > GW and IP to IP > Trunk Group > Trunk Group).

| Trunk Gr       | oup Table       | able          |          |          |              |                   |                |
|----------------|-----------------|---------------|----------|----------|--------------|-------------------|----------------|
| -              |                 |               |          |          |              |                   |                |
| Add            | Phone Context A | s Prefix      |          |          | Disable      | •                 |                |
| Trun           | k Group Index   |               |          |          | 1-10         | •                 |                |
|                |                 |               |          |          |              |                   |                |
| Group<br>Index | Module          | From<br>Trunk | To Trunk | Channels | Phone Number | Trunk Group<br>ID | Tel Profile ID |
| 1              | Module 1 PRI V  | 1 🔻           | 1 🔻      | 1-24     | 2000         |                   |                |
| 2              | <b>T</b>        | •             | •        |          |              |                   |                |
| 3              | <b>T</b>        | •             | •        |          |              |                   |                |
| 4              | <b>T</b>        | •             | •        |          |              |                   |                |
| 5              | <b>T</b>        | •             | •        |          |              |                   |                |
| 6              | <b>T</b>        | •             | •        |          |              |                   |                |
| 7              | <b>T</b>        | •             | •        |          |              |                   |                |
| 8              | <b></b>         | •             | •        |          |              |                   |                |
| 9              | <b>T</b>        | •             | •        |          |              |                   |                |
| 10             | <b>T</b>        | •             | •        |          |              |                   |                |

Figure 5-7: Trunk Group Table

- 3. Match the 'Phone Number' field with the pilot number of the QSIG trunk.
- If more than one trunk is used, in the 'To Trunk' field, enter the last trunk number (e.g., 2) pertaining to the Trunk Group and then in the 'Channel' field, enter the number of channels (e.g., 1-48) accordingly.
- 5. Click Submit.

# 5.9 Step 7: Configure SIP Environment and Gateway Name

This step describes how to configure the SIP Environment and Gateway Name.

#### To configure the SIP Environment and Gateway Name:

Open the 'Proxy & Registration' page (**Configuration** tab > **VoIP** > **SIP Definitions** > **Proxy & Registration**).

1. In the 'Gateway Name' field, enter an FQDN name to the gateway (for example, SIP-GW.com). Any gateway name that corresponds to your network environment is applicable, but it must meet requirements for FQDNs.

| ▼                                |                   |
|----------------------------------|-------------------|
| Use Default Proxy                | No                |
| Proxy Name                       |                   |
| Redundancy Mode                  | Parking 🔻         |
| Proxy IP List Refresh Time       | 60                |
| Enable Fallback to Routing Table | Disable <b>v</b>  |
| Prefer Routing Table             | No                |
| Always Use Proxy                 | Disable 🔻         |
| Redundant Routing Mode           | Routing Table     |
| SIP ReRouting Mode               | Use Routing Table |
| Enable Registration              | Disable <b>v</b>  |
| Gateway Name                     | SIP-GW.com        |
| Gateway Registration Name        |                   |

#### Figure 5-8: Proxy & Registration

- Open the 'Proxy & Registration' page (Configuration tab > VoIP > VoIP Network > Proxy Sets Table).
- 3. From the 'Proxy Set ID' drop-down list, select 1.

#### Figure 5-9: Proxy Set ID

| •            |   |          |
|--------------|---|----------|
| Proxy Set ID | 1 | <b>T</b> |

4. In the 'Proxy Address' field, enter either the IP address or FQDN of the Avaya Aura Messaging (AAM). If your Avaya Aura Messaging system includes multiple AAM's, then enter multiple IP addresses or FQDNs for the MAS's - one AAM per table row. It is recommended that you use FQDNs.

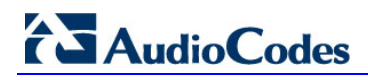

5. From the 'Transport Type' drop-down list, select the transport type for each AAM.

#### Figure 5-10: Proxy Address and Transport Type

|   | Proxy Address | Transport<br>Type |
|---|---------------|-------------------|
| 1 | 10.15.10.11   | TLS 🔻             |
| 2 |               | •                 |
| 3 |               | •                 |

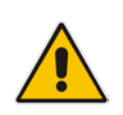

**Note:** When not configured, the value of the 'SIPTransportType' parameter is used.

6. If your Avaya Aura Messaging System includes multiple AAM's, from the 'Proxy Load Balancing Method' drop-down, select **Round Robin** to load balance the calls across all AAM's in your Avaya Aura Messaging System.

| -                           |                |   |
|-----------------------------|----------------|---|
| Enable Proxy Keep Alive     | Disable        | ۲ |
| Proxy Keep Alive Time       | 60             |   |
| KeepAlive Failure responses |                |   |
| DNS Resolve Method          | Not Configured | T |
| Proxy Load Balancing Method | Round Robin    | T |
| Is Proxy Hot Swap           | No             | T |
| Proxy Redundancy Mode       | Not Configured | T |
| SRD Index                   | 0              |   |
| Classification Input        | IP only        | ۲ |

Figure 5-11: Proxy Sets Table

- Open the 'IP Group Table' page (Configuration tab > VoIP > VoIP Network > IP Group Table).
- 8. Click Add to add IP Group 1.
- 9. Configure the 'Contact User' field if necessary.

Figure 5-12: Add IP Group 1

| Index                     | 1         |
|---------------------------|-----------|
| Description               |           |
| Proxy Set ID              | 1         |
| SIP Group Name            |           |
| Contact User              | 7060      |
| SRD                       | 0         |
| Media Realm Name          | None 🔻    |
| IP Profile ID             | 0         |
| Local Host Name           |           |
| UUI Format                | Disable 🔻 |
| QoE Profile               | None 🔻    |
| Bandwidth Profile         | None 🔻    |
| Media Enhancement Profile | None 🔻    |
| Always Use Source Address | No        |

# 5.10 Step 8: Configure Routing

This step describes how to configure routing.

- **To configure routing:**
- Open the 'Outbound IP Routing Table' page (Configuration tab > VoIP > GW and IP to IP > Routing > Tel to IP Routing).
- 2. Configure routing from PBX (Tel) to IP. Route all messages from the PSTN to IP Group 1.

|    |                  |                        |                        |                     |     |                       |              | Advanced I                                                                                                    | <sup>p</sup> arameterL |
|----|------------------|------------------------|------------------------|---------------------|-----|-----------------------|--------------|----------------------------------------------------------------------------------------------------|------------------------|
|    |                  |                        | •                      |                     |     |                       |              |                                                                                                    |                        |
|    |                  |                        | Routing Index          |                     |     | 1-10 🗸                |              |                                                                                                    |                        |
|    |                  |                        | Tel To IP Routing Mode |                     |     | Route calls after man | nipulation 🚿 | <ul> <li>Image: A set of the set of the</li></ul> |                        |
|    |                  |                        |                        |                     |     |                       |              |                                                                                                    |                        |
|    | Dest Host Prefix | Src. Trunk<br>Group ID | Dest. Phone Prefix     | Source Phone Prefix | ->  | Dest. IP Address      | Port         | Transport Type                                                                                                    | Dest.<br>Group         |
| 1  |                  | *                      | *                      | *                   |     |                       |              | Not Configured 🗸                                                                                                    | 1                      |
| 2  |                  |                        |                        |                     |     |                       |              | Not Configured 🗸                                                                                                    | -1                     |
| 3  |                  |                        |                        |                     |     |                       |              | Not Configured 🗸                                                                                                    | -1                     |
| 4  |                  |                        |                        |                     |     |                       |              | Not Configured 🗸                                                                                                    | -1                     |
| 5  |                  |                        |                        |                     |     |                       |              | Not Configured 🗸                                                                                                    | -1                     |
| 6  |                  |                        |                        |                     |     |                       |              | Not Configured 🗸                                                                                                    | -1                     |
| 7  |                  |                        |                        |                     |     |                       |              | Not Configured 🗸                                                                                                    | -1                     |
| 8  |                  |                        |                        |                     |     |                       |              | Not Configured 🗸                                                                                                    | -1                     |
| 9  |                  |                        |                        |                     |     |                       |              | Not Configured 🗸                                                                                                    | -1                     |
| 10 |                  |                        |                        |                     | i i |                       |              | Not Configured                                                                                                    | 4                      |

#### Figure 5-13: Outbound IP Routing Table

- Open the 'Inbound IP Routing Table' page (Configuration tab > VoIP > GW and IP to IP > Routing > IP to Trunk Group Routing).
- 4. Configure routing from IP to PBX. Route all messages from the IP to Trunk Group 1.

#### Figure 5-14: Inbound IP Routing Table

|   |            |                     |                     |                                |               |    | Advan             | ced Parameter Li      |
|---|------------|---------------------|---------------------|--------------------------------|---------------|----|-------------------|-----------------------|
|   |            | -                   |                     |                                |               |    |                   |                       |
|   |            | Routing Index       |                     | 1-12 🗸                         |               |    |                   |                       |
|   |            | IP-to-Tel Routing M | lode                | Route calls after manipulation | n 🗸           |    |                   |                       |
|   | Route Name | Dest. Phone Prefix  | Source Phone Prefix | Source IP Address              | Source SRD ID | -> | Trunk<br>Group ID | Source IP<br>Group ID |
| ► | 1          | *                   | *                   |                                | -1            |    | 1                 | -1                    |
|   | 2          |                     |                     |                                | -1            |    |                   |                       |
|   | 3          |                     |                     |                                | -1            |    |                   |                       |
|   | 4          |                     |                     |                                | -1            |    |                   |                       |
| ŀ | 5          |                     |                     |                                | -1            |    |                   |                       |
|   | 6          |                     |                     |                                | -1            |    |                   |                       |
| ŀ | 7          |                     |                     |                                | -1            |    |                   |                       |
|   | 8          |                     |                     |                                | -1            |    |                   |                       |
|   | 9          |                     |                     |                                | -1            |    |                   |                       |
|   | 0          |                     |                     |                                | -1            |    |                   |                       |
|   | 1          |                     |                     |                                | -1            |    |                   |                       |
|   |            |                     |                     |                                |               |    |                   |                       |

# 5.11 Step 9: Configure Coders

This step describes how to configure coders.

- > To configure coders:
- 1. Open the 'Coders Table' page (Configuration tab > VoIP > Coders and Profiles > Coders).

#### Figure 5-15: Coders Table

| Coder Name   | Packetization Time | Rate     | Payload Type | Silence Suppression |
|--------------|--------------------|----------|--------------|---------------------|
| G.711U-law 🔻 | 20 🔻               | 64 🔻     | 0            | Disabled <b>v</b>   |
| <b>T</b>     | <b>T</b>           | <b>T</b> |              | <b></b>             |
| <b>T</b>     | <b>T</b>           | <b>T</b> |              | <b>T</b>            |

2. From the 'Coder Name' drop-down list, select **G.711U-law.** 

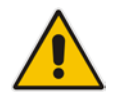

Note: Configure the Coders table to contain only G.711U-law.

# 5.12 Step 10: Configure Digit Collection

This step describes how to configure Digit Collection.

- To configure digit collection:
- 1. Open the 'DTMF & Dialing' page (Configuration Tab: VoIP > GW and IP to IP > DTMF and Supplementary > DTMF & Dialing).

Figure 5-16: DTMF & Dialing

| ▼                                             |               |
|-----------------------------------------------|---------------|
| Max Digits In Phone Num                       | 30            |
| Inter Digit Timeout for Overlap Dialing [sec] | 4             |
| Declare RFC 2833 in SDP                       | Yes           |
| 1st Tx DTMF Option                            | RFC 2833      |
| 2nd Tx DTMF Option                            |               |
| RFC 2833 Payload Type                         | 96            |
| Hook-Flash Option                             | Not Supported |
| Digit Mapping Rules                           |               |
| Dial Plan Index                               | -1            |
| Min Routing Overlap Digits                    | 1             |
| ISDN Overlap IP-to-Tel Dialing                | Disable       |
| Default Destination Number                    | serveduser    |
| Special Digit Representation                  | Special       |

- 2. In the 'Max Digits In Phone Num' field, enter "30".
- 3. In the 'Default Destination Number field', enter "serveduser'.
- 4. Click Submit.

### 5.13 Step 11: Configure General Settings

This step describes how to configure the General settings.

#### **To configure General settings:**

1. Open the 'Advanced Parameters' page (Configuration tab > VoIP > SIP Definitions > Advanced Parameters).

| • | General                              |                        |
|---|--------------------------------------|------------------------|
|   | IP Security                          | Disable V              |
|   | Filter Calls to IP                   | Don't Filter 🔻         |
| 4 | Enable Digit Delivery to Tel         | Disable 🔻              |
| 4 | Enable Digit Delivery to IP          | Disable 🔻              |
|   | PSTN Alert Timeout                   | 180                    |
|   | QoS Statistics in Release Msg        | Disable 🔻              |
|   |                                      |                        |
| • | Disconnect and Answer Supervision    |                        |
|   | Disconnect on Broken Connection      | No                     |
|   | Amd Mode                             | Don't disconnect       |
|   | Broken Connection Timeout [100 msec] | 100                    |
| 4 | Disconnect Call on Silence Detection | No 🔻                   |
| 4 | Silence Detection Period [sec]       | 120                    |
| 4 | Silence Detection Method             | Voice/Energy Detectors |
|   | Enable Fax Re-Routing                | Disable 🔻              |
|   |                                      |                        |
| • | CDR and Debug                        | 1                      |
|   | CDR Server IP Address                |                        |
|   | CDR Report Level                     | None •                 |
|   | Media CDR Report Level               | None 🔻                 |
|   | Ni- Deserves                         |                        |
| • | Misc. Parameters                     | Not Conferred -        |
|   | Progress Indicator to IP             | Not Configured V       |
|   | X-Channel Header                     | Disable <b>v</b>       |
|   | Early 183                            | Disable •              |
|   | Enable Busy Out                      | Disable •              |
|   | Graceful Busy Out Timeout [sec]      | 0                      |
|   | Default Release Cause                | 3                      |
|   | Max Number of Active Calls           | 800                    |
|   | Max Call Duration [min]              | 0                      |

Figure 5-17: General Settings

2. From the 'Disconnect on Broken Connection' drop-down list, select 'No'.

### 5.14 Step 12: Configure Voice Mail Settings

This step describes how to configure Voice Mail settings.

#### To configure Voice Mail Settings:

 Open the 'Voice Mail Settings' page (Configuration Tab: VoIP > Services > Voice Mail Settings).

#### Figure 5-18: Voce Mail Settings

| Voice Mail Interface                                 | QSIG    |  |
|------------------------------------------------------|---------|--|
| - Digit Patterns                                     |         |  |
| Forward on Busy Digit Pattern (Internal)             |         |  |
| Forward on No Answer Digit Pattern (Internal)        |         |  |
| Forward on Do Not Disturb Digit Pattern (Internal)   |         |  |
| Forward on No Reason Digit Pattern (Internal)        |         |  |
| Forward on Busy Digit Pattern (External)             |         |  |
| Forward on No Answer Digit Pattern (External)        |         |  |
| Forward on Do Not Disturb Digit Pattern (External)   |         |  |
| Forward on No Reason Digit Pattern (External)        |         |  |
| Internal Call Digit Pattern                          |         |  |
| External Call Digit Pattern                          |         |  |
| Disconnect Call Digit Pattern                        |         |  |
| Digit To Ignore Digit Pattern                        |         |  |
|                                                      | L       |  |
| <ul> <li>Message Waiting Indication (MWI)</li> </ul> |         |  |
| MWI Off Digit Pattern                                |         |  |
| MWI On Digit Pattern                                 |         |  |
| MWI Suffix Pattern                                   |         |  |
| MWI Source Number                                    |         |  |
|                                                      |         |  |
| ▼ SMDI                                               |         |  |
| 🗲 Enable SMDI                                        | Disable |  |
| SMDI Timeout [msec]                                  | 2000    |  |

- 2. From the 'Voice Mail Interface' drop-down list, select 'QSIG'.
- 3. Click Submit.

### 5.15 Step 13: Configure CNG Detector Mode

This step describes how to configure CNG Detector Mode.

- > To configure CNG Detector Mode:
- 1. Open the 'Fax/Modem/CID Settings' page (Configuration Tab: VoIP > Media > Fax/Modem/CID Settings).

#### Figure 5-19: General Settings

|   | General Settings          |                             |          |
|---|---------------------------|-----------------------------|----------|
|   | Fax Transport Mode        | T.38 Relay                  | ~        |
|   | Caller ID Transport Type  | Mute                        | ~        |
|   | Caller ID Type            | Standard Bellcore           | ✓        |
|   | V.21 Modem Transport Type | Disable                     | ~        |
|   | V.22 Modem Transport Type | Enable Bypass               | <b>~</b> |
|   | V.23 Modem Transport Type | Enable Bypass               | <b>~</b> |
|   | V.32 Modem Transport Type | Enable Bypass               | <b>~</b> |
|   | V.34 Modem Transport Type | Enable Bypass               | <b>~</b> |
|   | Fax CNG Mode              | Doesn't send T.38 re-INVITE | <b>~</b> |
| ≁ | CNG Detector Mode         | Disable                     | ~        |

2. From the 'CNG Detector Mode' drop-down list, select 'Disable'.

# 5.16 Step 14: Add Internal DNS Table

This step describes how to add an internal DNS table.

- To add an internal DNS Table:
- 1. Open the 'Internal DNS Table' page (Configuration Tab: VoIP > Network > DNS > Internal DNS Table).

Figure 5-20: Internal DNS Table

| 👻 Inte | ▼ Internal DNS Table |                   |                     |                  |                   |  |
|--------|----------------------|-------------------|---------------------|------------------|-------------------|--|
| Add +  |                      |                   |                     |                  |                   |  |
| Index  | Domain Name          | First IP Address  | Second IP Address   | Third IP Address | Fourth IP Address |  |
| 0      | anonymous.invalid    | 10.15.10.7        | 0.0.0.0             | 0.0.0.0          | 0.0.0.0           |  |
|        |                      |                   |                     |                  |                   |  |
|        |                      |                   |                     |                  |                   |  |
|        |                      |                   |                     |                  |                   |  |
|        |                      |                   |                     |                  |                   |  |
|        |                      | 🛯 🖛 🛛 Page 🔟 of 1 | ▶> ▶ Show 10 ∨ reco | rds per page     | View 1 - 1 of 1   |  |
|        |                      |                   |                     |                  |                   |  |

- 2. In the 'Domain Name' field, enter "anonymous.invalid".
- **3.** In the 'First IP Address' field enter the IP address of the Mediant 1000 (e.g., 10.15.10.7).
- 4. Click Submit.

### 5.17 Step 15: Modify Parameters in the AdminPage

This step describes how to modify parameters on the AdminPage.

- > To modify parameters on the AdminPage:
- Open the 'AdminPage' page at the following URL (case-sensitive): http://<gateway's IP address>/AdminPage
- 2. Click on the *ini* Parameters menu option.
- 3. In the 'Parameter Name' field, enter " ISDNIBehavior ".
- 2. In the 'Enter Value', enter "1073741824".
- 4. Click Apply New Value.
- 5. In the Output Window, confirm that all the fields have been correctly updated.
- 6. Repeat Steps 3 to 5 for the following Parameter Names and appropriate Enter Values.
  - ECNLPMode: "1"
    - EnableMWI: "1"
    - SubscriptionMode: "1"

#### Figure 5-21: AdminPage

|                          | http://10.15.17.20/# | AdminPage                      |                            |                    |                         | 5 <del>-</del> Q          | <b>h ★</b> ☆ |
|--------------------------|----------------------|--------------------------------|----------------------------|--------------------|-------------------------|---------------------------|--------------|
| 🔁 Admin Page             | ×                    |                                |                            |                    | And in Concession, name |                           |              |
| Image Load               | Parame               | eter Name:                     |                            | 1                  | Enter Value:            | Apply New Va              | lue          |
| to Device                | ISDINIDL             | INAVIOR                        |                            | ]                  | 1073741024              |                           | _            |
| <i>ini</i><br>Parameters |                      |                                |                            | Output             | Window                  |                           |              |
| Back to                  |                      |                                |                            |                    |                         |                           | _            |
| Main                     | Para                 | meter Name: I<br>meter New Val | SDNIBEHAVIO<br>ue: 1073741 | R<br>824, 13421772 | в, о, о, о, о, о        | , 0, 0, 0, 0, 0, 0, 0, 0, |              |
|                          | 0, 0<br>Para         | , 0, 0, 0, 0<br>meter Descrip  | tion:Sets t                | he ISDN Netwo      | rk Layer (Layer         | 3) behavior options.      |              |
|                          |                      |                                |                            |                    |                         |                           |              |
|                          |                      |                                |                            |                    |                         |                           |              |
|                          |                      |                                |                            |                    |                         |                           |              |
|                          |                      |                                |                            |                    |                         |                           |              |
|                          |                      |                                |                            |                    |                         |                           |              |
| ·                        |                      |                                |                            |                    |                         |                           |              |
|                          |                      |                                |                            |                    |                         |                           |              |
|                          |                      |                                |                            |                    |                         |                           |              |
|                          |                      |                                |                            |                    |                         |                           |              |
|                          | _                    |                                |                            |                    |                         |                           |              |

### 5.18 Step 16: Reset the Mediant 1000B Gateway

This step describes how to reset the Mediant 1000B gateway. After you have completed the gateway configuration as described in the steps above, burn the configuration to the gateway's flash memory and reset the gateway.

Click the **Reset** button to burn the configuration to flash and reset the gateway (ensure that the 'Burn to FLASH' field is set to "Yes").

Figure 5-22: Reset the Gateway

| Reset Board                            | Reset                                                                                                    |                                                                                                    |
|----------------------------------------|----------------------------------------------------------------------------------------------------|----------------------------------------------------------------------------------------------------|
| Burn To FLASH                          | Yes                                                                                                    | ~                                                                                                    |
| Graceful Option                        | No                                                                                                    | <b>~</b>                                                                                                    |
|                                        |                                                                                                    |                                                                                                    |
| ✓ LOCK / UNLOCK                        |                                                                                                    |                                                                                                    |
| Lock                                   | LOCK                                                                                                    |                                                                                                    |
| Graceful Option                        | No                                                                                                    | <b>~</b>                                                                                                    |
| Gateway Operational State              | UNLOCKED                                                                                                    |                                                                                                    |
| <ul> <li>Save Configuration</li> </ul> |                                                                                                    |                                                                                                    |
| Burn To FLASH                          | BURN                                                                                                    |                                                                                                    |
|                                        | <ul> <li>Reset Configuration</li> <li>Reset Board</li> <li>Burn To FLASH</li> <li>Graceful Option</li> <li>LOCK / UNLOCK</li> <li>Lock</li> <li>Graceful Option</li> <li>Gateway Operational State</li> <li>Save Configuration</li> <li>Burn To FLASH</li> </ul> | <ul> <li>▼ Reset Configuration</li> <li>Reset Board</li> <li>Reset</li> <li>Burn To FLASH</li> <li>Graceful Option</li> <li>No</li> <li>VOCK / UNLOCK</li> <li>Lock</li> <li>Lock</li> <li>LOCK / UNLOCK</li> <li>Lock</li> <li>Graceful Option</li> <li>No</li> <li>Gateway Operational State</li> <li>UNLOCKED</li> <li>Save Configuration</li> <li>Burn To FLASH</li> <li>BURN</li> </ul> |

#### For Reset Board :

If you choose not to save the device's configuration to flash memory,

all changes made since the last time the configuration was saved will be lost after the device is reset.

For Save Configuration: Saving configuration to flash memory may cause some temporary degradation in voice quality, therefore, it is recommended to perform this during low-traffic periods

# 6 Avaya Aura Messaging Server Configuration

The following describes how to configure the Avaya Aura Messaging Server with the AudioCodes' gateway.

- > To configure the Avaya Aura Messaging Server with the AudioCodes' gateway:
- 1. Log in to the Storage server Messaging SMI page.
- 2. Navigate to the Telephony Domain Administration page.

#### Figure 6-1: Avaya – Telephony Domain Administration Example

|                                                                                                    | The second second second second second second second second second second second second second second second s |                                                                                                    |                             |                     |                              |          |
|----------------------------------------------------------------------------------------------------|----------------------------------------------------------------------------------------------------|----------------------------------------------------------------------------------------------------|-----------------------------|---------------------|------------------------------|----------|
| A NO                                                                                                    | dministration                                                                                                  |                                                                                                    |                             |                     |                              |          |
| Natem (Storage)                                                                                                    | anhanu Damain Adm                                                                                              | Inistantion                                                                                                    |                             |                     | This serveri QIN             | 10276897 |
| gementICI                                                                                                    | ephony Domain Adn                                                                                              | inistration                                                                                                    |                             |                     |                              |          |
| Invice The T                                                                                                    | elephony Domain Administratio                                                                                  | on page is used for adm                                                                                                    | inistration of the telephon | ny domain parameter | rs used by the messaging sys | item.    |
|                                                                                                    |                                                                                                    |                                                                                                    |                             |                     |                              |          |
| stinations                                                                                                    | Far-end Dom                                                                                                    | nains 1 *                                                                                                    |                             |                     |                              |          |
| licies                                                                                                    |                                                                                                    | and the second second se |                             |                     |                              |          |
| List Management Delet                                                                                                    | e Telephony Profile Name                                                                                       | Gateway ID                                                                                                    | Messaging SIP Dom           | nain Ea             | r-end SIP Domain             |          |
| ministration                                                                                                    | Later Courts                                                                                                   | Ix. I                                                                                                    | Iterations also as a        | E.                  | and the state                |          |
| ity Log Configuration                                                                                                    | loerabic                                                                                                    | 1.                                                                                                    | ficer vices spectors        | per                 | ervices.soc.com              |          |
| ra(m)                                                                                                    |                                                                                                    |                                                                                                    |                             |                     |                              |          |
|                                                                                                    | Far-end Connections                                                                                            | 1 💌                                                                                                    |                             |                     |                              |          |
| ers Dalat                                                                                                    | Catalana ID                                                                                                    | 10                                                                                                    | Tree                        |                     | Manihos Internet             |          |
| d Mailboxes                                                                                                    | e Gateway ID                                                                                                   | TE                                                                                                    | Ira                         | Haport Fors         | Pionitor interval            |          |
| res E                                                                                                    | 1                                                                                                    | 130.5.175.60                                                                                                    | TC                          | P * 5060            | 0                            |          |
|                                                                                                    |                                                                                                    |                                                                                                    |                             |                     |                              |          |
| silboxes Save                                                                                                    | Help                                                                                                    |                                                                                                    |                             |                     |                              |          |
| Nes                                                                                                    |                                                                                                    |                                                                                                    |                             |                     |                              |          |
|                                                                                                    |                                                                                                    |                                                                                                    |                             |                     |                              | -        |
| a Clus                                                                                                    | Telephony To                                                                                                   | pology Reports No                                                                                                    | 0.0                         | - 14                | -                            |          |
| many                                                                                                    |                                                                                                    |                                                                                                    |                             |                     |                              |          |
|                                                                                                    |                                                                                                    | 1 11 1                                                                                                    | 27.0                        |                     |                              |          |
| inels (Application)                                                                                                    |                                                                                                    |                                                                                                    |                             |                     |                              | -        |
| inels (Application)<br>istics (Application)                                                                                                    |                                                                                                    |                                                                                                    |                             |                     |                              |          |
| nels (Application)<br>listics (Application)<br>Fax (Storage)                                                                                                    |                                                                                                    |                                                                                                    |                             |                     |                              |          |
| nels (Application)<br>latics (Application)<br>Fax (Storage)                                                                                                    |                                                                                                    |                                                                                                    |                             |                     | -                            |          |
| nels (Application)<br>listice (Application)<br>Pax (Storage)<br>20<br>4 / AxC Address                                                                                                    |                                                                                                    |                                                                                                    |                             |                     |                              |          |
| inala (Application)<br>iatica (Application)<br>iax(Etorage)<br>ios<br>/ AxC Address<br>iga (Storage)                                                                                                    |                                                                                                    |                                                                                                    |                             |                     |                              |          |
| nedia (Application)<br>initia (Application)<br>fax(Storage)<br>(AncC Address<br>ays(Storage)<br>axis<br>axis                                                                   |                                                                                                    |                                                                                                    |                             | -                   |                              |          |
| inels (Application)<br>(setice (Application)<br>(setice (Application)<br>(setice)<br>(setice)<br>(s    |                                                                                                    |                                                                                                    |                             | -                   |                              |          |
| inedia (Application)<br>sities (Application)<br>Fax (Exerage)<br>vois<br>/ AxC Address<br>bots<br>vois<br>Sarvers<br>Sarvers<br>mode Update                                                                                                    |                                                                                                    |                                                                                                    |                             |                     |                              |          |
| Instal (Application)<br>insteins (Application)<br>insteins (Application)<br>insteins (Application)<br>insteins<br>Services<br>insteins<br>insteinsteinsteinsteinsteinsteinsteinste                                                                                                    |                                                                                                    |                                                                                                    |                             |                     | -                            |          |
| Instals (Application)<br>sistes (Application)<br>fax (Etorospe)<br>by (Etorospe)<br>by (Etorospe)<br>osta<br>rvere<br>Servara<br>Servara                                                                                                    |                                                                                                    |                                                                                                    |                             |                     |                              |          |
| Instal (Application)<br>Instal (Application)<br>Tax (Storage)<br>you<br>you<br>you<br>you<br>you<br>you<br>you<br>you                                                                                                    |                                                                                                    |                                                                                                    |                             |                     | -                            |          |
| innals (Application)<br>sixe (Capplication)<br>sixe (Capplication)<br>sixe (Storage)<br>sixe (Storage)<br>sixe (Storagen)<br>sixe (Storagen)<br>sixe (Storagen)<br>sixe (Storagen)<br>sixe (Storagen)<br>sixe (Storagen)<br>sixe (Storagen)<br>sixe (Storagen)                                                                                                    |                                                                                                    |                                                                                                    |                             |                     |                              |          |
| Innis (Application)<br>sixe (capple ation)<br>sixe (capple ation)<br>sixe (capple ation)<br>sixe (capple ation)<br>sixe ation<br>sixe ation<br>sixe ation<br>sixe (capple ation)<br>rametars                                                                                                    |                                                                                                    |                                                                                                    |                             |                     |                              |          |
| Innels (Application)<br>Sax (Storage)<br>Sax (Storage)                                                                                                    |                                                                                                    |                                                                                                    |                             |                     |                              |          |
| Innis (Application)<br>site (Application)<br>site (Storps)<br>site (Storps)<br>site (Storps)<br>site (Storps)<br>site (Storps)<br>site (Storps)<br>site (Storps)<br>site (Storps)<br>site (Storps)<br>site (Storps)                                                                                                    |                                                                                                    |                                                                                                    |                             |                     |                              |          |
| Insta (Application)<br>State (Application)<br>Sax (States)<br>Sax (States)<br>Sa                                                                                                    |                                                                                                    |                                                                                                    |                             |                     |                              |          |
| media (Application)<br>media (Application)<br>and (Conneys)<br>and (Conneys)<br>and (Conneys)<br>and (Conneys)<br>Status<br>Status<br>Status<br>status<br>and (Conneys)<br>status<br>status<br>and (Conneys)<br>status<br>and (Conneys)<br>and (Conneys)<br>status<br>and (Conneys)<br>and (Conneys)                                                                                                    |                                                                                                    |                                                                                                    |                             |                     |                              |          |
| Insta (Application)<br>State (Application)<br>Sas (Estronga)<br>Sas (Estronga)<br>Sas (Estronga)<br>Sasta<br>Sasta<br>Sas                                                                                                    |                                                                                                    |                                                                                                    |                             |                     |                              |          |
| Innel & (Application)<br>State (capping internet)<br>State (capping internet)<br>State (capping intern                                                                                                    |                                                                                                    |                                                                                                    |                             |                     |                              |          |
| Innels (Application)<br>size (capplication)<br>rak (Extropa)<br>rak (Extropa)<br>rak (Extropa)<br>rak (Extropa)<br>size (Capplication)<br>rameters<br>rameters<br>rameters<br>rameters<br>ratelinn<br>Centrage (Casego)<br>Stone<br>Parts<br>De data<br>De data<br>De data<br>De data<br>De data<br>De data<br>De data<br>De data<br>De data                                                                                                    |                                                                                                    |                                                                                                    |                             |                     |                              |          |
| Insta (Application)<br>State (Application)<br>Sax (Starrage)<br>Sax (Starrage)<br>Sax                                                                                                    |                                                                                                    |                                                                                                    |                             |                     |                              |          |
| mada (Application)<br>tak (Carrop)<br>tak (Carrop)<br>tak (Carro                                                                                                    |                                                                                                    |                                                                                                    |                             |                     |                              |          |
| India (Application)<br>State (Application)<br>Sas (Estrongs)<br>Sas (Estrongs)<br>Sas (Estrongs)<br>Sasting<br>Sasting<br>Sas                                                                                                    |                                                                                                    |                                                                                                    |                             |                     |                              |          |
| Innel & (Application)<br>Innel & (Application)<br>Interference<br>Interference                                                                                                    |                                                                                                    |                                                                                                    |                             |                     |                              |          |
| mada (Application)<br>mada (Application)<br>sectores)<br>sectores)<br>sectores)<br>sectores)<br>sectores<br>sectores<br>sector |                                                                                                    |                                                                                                    |                             |                     |                              |          |
| India (Application)<br>sas (Strings)<br>sas (Strings)<br>sas (Strings)<br>sas (Strings)<br>sas (Strings)<br>sas (Strings)<br>sas (Strings)<br>sas (Strings)<br>sas (Strings)<br>sas (Strings)<br>sas (Strings)<br>sas<br>P (String<br>Strings)<br>Strings<br>Strings                                                                                                    |                                                                                                    |                                                                                                    |                             |                     |                              |          |
| mada (Application)<br>taka (Caring)<br>taka (Caring)<br>t                                                                                                    |                                                                                                    |                                                                                                    |                             |                     |                              |          |

- a. Under the Far-End Domain group, add the following fields:
  - Telephony Profile Name
  - Gateway ID
  - Messaging SIP Domain
  - Far-end SIP Domain
- **b.** Under the Far-End Connections group, enter the Gateway ID that was configured in the Far-End domain and add the following:
  - Corresponding SIP Mediant 1000B IP address
  - Transport (TCP/TLS)
  - Port number
  - Monitor Interval (defaults to 0).
- c. Save the Telephony Domain Administration screen.
- d. Log in to the Network server page and select the correct Mailbox Number Length.

**3.** Log in to the Messaging Application server Messaging SMI page.

| Figure 6-2: Avaya - | - Telephony Domain | Administration Example |
|---------------------|--------------------|------------------------|
|---------------------|--------------------|------------------------|

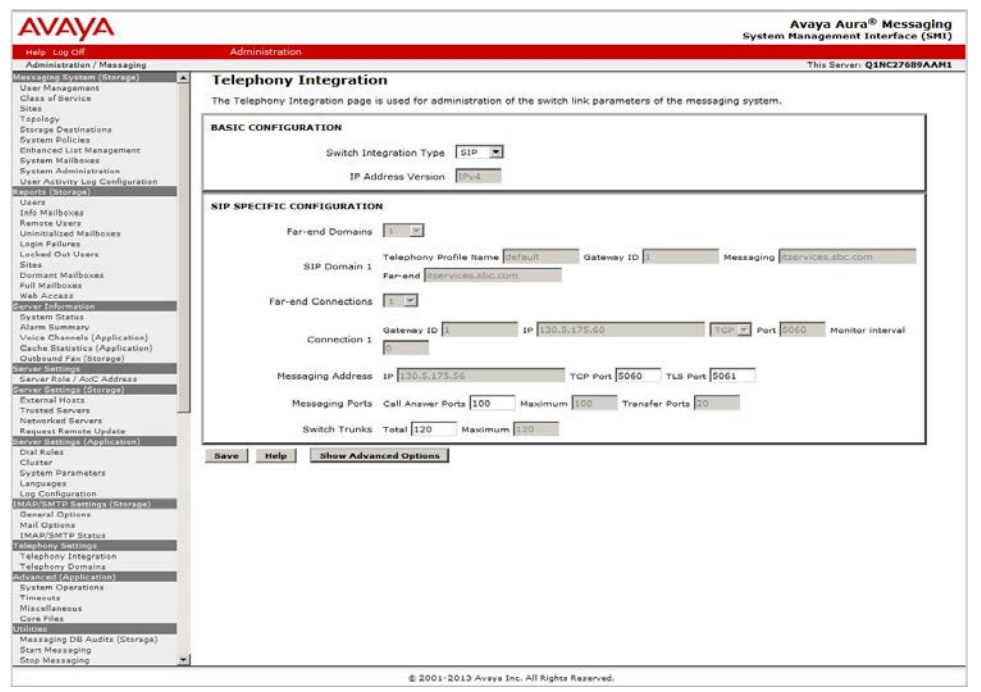

- a. Select the Telephony Integration page.
- b. Verify that the Switch Integration Type is set to 'SIP'.
- c. Verify that the TCP port defaults to 5060.
- d. Verify that the TLS port defaults to 5061.
- e. In the 'Messaging Ports Call Answer Ports' field, enter the number of messaging ports configured on the CS1K.
- f. In the Switch Trunks Total' field, enter the number of switch ports configured on the CS1K.
- g. Click Save.
- 4. The system prompts you to restart messaging after these changes have been made.
- 5. Continue administering the Aura Messaging servers using the *Administering the Aura Messaging Guide*.

| Αναγα                          |                                                              |                                            | Avaya Aura <sup>®</sup> Messaging<br>System Management Interface (SMI) |
|--------------------------------|--------------------------------------------------------------|--------------------------------------------|------------------------------------------------------------------------|
| Help Log Off                   | Administration                                               |                                            |                                                                        |
| Administration / Messaging     |                                                              |                                            | This Server: Q1NC27689AAM1                                             |
| Messaging System (Storage) 📃 🔺 | Edit Messaging Server                                        |                                            |                                                                        |
| User Management                | Eure messaging berver                                        |                                            |                                                                        |
| Class of Service               | The Edit Messaging Server allows the changing of the local r | messaging server.                          |                                                                        |
| Tanalagy                       |                                                              |                                            |                                                                        |
| Storage Destinations           |                                                              | Password                                   | 1                                                                      |
| System Policies                |                                                              | (g)                                        |                                                                        |
| Enhanced List Management       | Server Name Q1NC27689AAM1                                    | Contirm                                    | 7                                                                      |
| System Mailboxes               |                                                              | Password   *                               |                                                                        |
| System Administration          |                                                              |                                            |                                                                        |
| Reports (Storage)              | IP Address 130.5.175.56                                      | Server Type topin *                        |                                                                        |
| Users                          |                                                              |                                            |                                                                        |
| Info Mailboxes                 | Mailbox Number                                               | Default                                    |                                                                        |
| Remote Users                   | Length Variable                                              | Community                                  |                                                                        |
| Uninitialized Mailboxes        |                                                              |                                            |                                                                        |
| Login Failures                 | Updates In no 💌                                              | Updates Out no 💌                           |                                                                        |
| Sites                          |                                                              |                                            |                                                                        |
| Dormant Mailboxes              | Remote LDAP 56389                                            | Log Updates In no 🔻                        |                                                                        |
| Full Mailboxes                 | POIL                                                         | the water has a construction of the second |                                                                        |
| Web Access                     |                                                              |                                            |                                                                        |
| Server Information             | not contract                                                 |                                            |                                                                        |
| Alarm Summany                  | Back Save Help                                               |                                            |                                                                        |
| Voice Channels (Application)   |                                                              |                                            |                                                                        |
| Cache Statistics (Application) |                                                              |                                            |                                                                        |
| Outbound Fax (Storage)         |                                                              |                                            |                                                                        |
| Server Settings                |                                                              |                                            |                                                                        |
| Server Role / AxC Address      |                                                              |                                            |                                                                        |
| External Hosts                 |                                                              |                                            |                                                                        |
| Trusted Servers                |                                                              |                                            |                                                                        |
| Networked Servers              |                                                              |                                            |                                                                        |
| Request Remote Update          |                                                              |                                            |                                                                        |
| Server Settings (Application)  |                                                              |                                            |                                                                        |
| Dial Rules<br>Cluster          |                                                              |                                            |                                                                        |
| System Parameters              |                                                              |                                            |                                                                        |
| Languages                      |                                                              |                                            |                                                                        |
| Log Configuration              |                                                              |                                            |                                                                        |
| IMAP/SMTP Settings (Storage)   |                                                              |                                            |                                                                        |
| General Options                |                                                              |                                            |                                                                        |
| Mail Options                   |                                                              |                                            |                                                                        |
| Telephony Settings             |                                                              |                                            |                                                                        |
| Telephony Integration          |                                                              |                                            |                                                                        |
| Telephony Domains              |                                                              |                                            |                                                                        |
| Advanced (Application)         |                                                              |                                            |                                                                        |
| System Operations              |                                                              |                                            |                                                                        |
| Miscellaneous                  |                                                              |                                            |                                                                        |
| Core Files                     |                                                              |                                            |                                                                        |
| Utilities                      |                                                              |                                            |                                                                        |
| Messaging DB Audits (Storage)  |                                                              |                                            |                                                                        |
| Start Messaging                |                                                              |                                            |                                                                        |
| Stop messaging                 |                                                              |                                            |                                                                        |
|                                | © 2001-2013 Avaya I                                          | nc. All Rights Reserved.                   |                                                                        |

Figure 6-3: Avaya – Telephony Integration and Networked Server Example

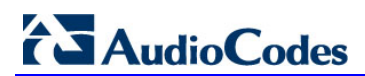

This page is intentionally left blank.

# 7 Troubleshooting

The tools used for debugging include network sniffer applications (such as Wireshark) and AudioCodes' Syslog server application.

# 7.1 Configuring AudioCodes Gateway for Syslog Server

The Syslog client, embedded in the AudioCodes gateway sends error reports/events generated by the gateway application to a Syslog server, using IP/UDP protocol.

- > To activate the Syslog client on the AudioCodes gateways:
- 1. Open the Syslog Settings page (**Configure** tab > **System** > **Syslog Settings**).
- 2. From the 'Enable Syslog' drop-down list, select Enable.
- **3.** Use the parameter 'Syslog Server IP Address' to define the IP address of the Syslog server you use.

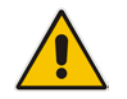

**Note:** The Syslog Server IP address must be one that corresponds with your network environment in which the Syslog server is installed (e.g., 10.15.17.100).

| Maintenance & Diagnostics | Syslog Settings                                                   |              |   |   |
|---------------------------|-------------------------------------------------------------------|--------------|---|---|
| Search                    | - Svelog Settings                                                 |              |   |   |
| Basic 🔾 Advanced 🔣 💶      | Enable Syslog                                                     | Enable       | T | - |
| System                    | Syslog Server IP Address                                          | 10.15.17.100 |   |   |
| Application Settings      | Syslog Server Port                                                | 514          |   |   |
| Syslog Settings           | CDR Session ID                                                    | Enable       | • |   |
| Regional Settings         | Debug Level                                                       | 5            | • |   |
| TLS Contexts              |                                                                   |              |   | _ |
| Management                | <ul> <li>Activity Types to Report via 'Activity Log' N</li> </ul> | lessages     |   |   |
| VOIP                      | Parameters Value Change                                           |              |   |   |
|                           | Auxiliary Files Loading                                           |              |   |   |
|                           | Device Reset                                                      |              |   |   |
|                           | Flash Memory Burning                                              |              |   |   |
|                           | Device Software Update                                            |              |   |   |
|                           | Access to Restricted Domains                                      |              |   |   |
|                           | Non-Authorized Access                                             |              |   |   |
|                           | Sensitive Parameters Value Change                                 |              |   |   |
|                           | Login and Logout                                                  |              |   |   |

#### Figure 7-1: Syslog Settings

4. From the 'Debug Level' drop-down list, select 5, to determine the Syslog logging level.

- 5. Open the Advanced Parameters page (Configure tab > VoIP > SIP Definitions > Advanced Parameters).
- 6. From the 'Media CDR Report Level' drop-down list, select **Start & End Media** to enable additional call information.

| Configuration Maintenance Status<br>& Diagnostics       | Advanced Parameters                          |                        |
|---------------------------------------------------------|----------------------------------------------|------------------------|
| Search                                                  |                                              | Basic Parameter List   |
|                                                         | ▼ General                                    |                        |
| Basic Advanced                                          | IP Security                                  | Disable <b>v</b>       |
| ±                                                       | Filter Calls to IP                           | Don't Filter           |
| PUVOIP                                                  | 🔗 Enable Digit Delivery to Tel               | Disable <b>v</b>       |
| U Network                                               | 🔗 Enable Digit Delivery to IP                | Disable <b>v</b>       |
|                                                         | PSTN Alert Timeout                           | 180                    |
|                                                         | QoS Statistics in Release Msg                | Disable                |
| ⊕     ☐     Media     ⊕     ☐     Ouality of Experience | Disconnect and Answer Supervision            |                        |
| Quality of Experience     Department                    | Disconnect on Broken Connection              | No                     |
| The Volt Network                                        | Amd Mode                                     | Don't disconnect       |
| B SIP Definitions                                       | Broken Connection Timeout [100 msec]         | 100                    |
| General Parameters                                      | Disconnect Call on Silence Detection         | No                     |
| Advanced Parameters                                     | Silence Detection Period [sec]               | 120                    |
| Account Table                                           | <ul> <li>Silence Detection Method</li> </ul> | Voice/Energy Detectors |
| Proxy & Registration     RADIUS Accounting Settings     | Enable Fax Re-Routing                        | Dis able V             |
| Msg Policy & Manipulation                               |                                              |                        |
| Coders and Profiles                                     | CDR Server IP Address                        |                        |
| GW and IP to IP                                         | CDR Report Level                             | End Call               |
| Services                                                | Media CDR Report Level                       | Start & End Media      |

#### Figure 7-2: Advanced Parameters

AudioCodes has also developed the following advanced diagnostic tools for high-level troubleshooting:

- PSTN Trace: used for monitoring and tracing PSTN elements (E1/T1) in AudioCodes digital gateways (Mediant 1000). These utilities are designed to convert PSTN trace binary files into textual form.
- DSP Recording: used for monitoring the DSP operation (e.g., RTP packets and events).

# A AudioCodes ini File

The *ini* configuration file of the Mediant 1000B, corresponding to the existing customer configuration, is shown below:

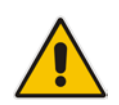

**Note:** To load and save an ini file, use the Configuration File page (**Maintenance** tab > **Software Update** menu > **Configuration File**).

```
; * * * * * * * * * * * * * *
;** Ini File **
; * * * * * * * * * * * * * *
;Board: Mediant 1000
;HW Board Type: 47 FK Board Type: 71
;Serial Number: 8680944
;Slot Number: 1
;Software Version: 6.80A.231.002
;DSP Software Version: 620AE3=> 660.11
;Board IP Address: 130.5.175.60
;Board Subnet Mask: 255.255.255.0
;Board Default Gateway: 130.5.175.3
;Ram size: 497M Flash size: 64M
;Num of DSP Cores: 8 Num DSP Channels: 40
;Num of physical LAN ports: 3
;Profile: NONE
;;Key features:;Board Type: Mediant 1000 ;IP Media: Conf VXML
VoicePromptAnnounc(H248.9) ;E1Trunks=8 ;T1Trunks=8 ;Channel Type:
RTP DspCh=240 IPMediaDspCh=240 ;Security: IPSEC MediaEncryption
StrongEncryption EncryptControlProtocol ;Coders: G723 G729
NETCODER GSM-FR G727 ILBC G722 ;DSP Voice features: IpmDetector
;PSTN Protocols: ISDN IUA=4 CAS ;Control Protocols: MSFT MGCP
MEGACO SIP ;Default features:;Coders: G711 G726;
;----- HW components -----
;
; Slot # : Module type : # of ports : # of DSPs
    ------
      1 : FALC56 : 1 :
;
                                              2
      2 : Empty
;
      3 : Empty
;
;
      4 : Empty
      5 : Empty
;
      6 : Empty
;
```

[SYSTEM Params]

# AudioCodes

```
SyslogServerIP = 155.168.209.142
EnableSyslog = 1
;NTPServerIP_abs is hidden but has non-default value
NTPServerUTCOffset = -18000
ENABLEPARAMETERSMONITORING = 1
ActivityListToLog = 'pvc', 'spc'
DebugRecordingDestIP = 155.168.209.142
;VpFileLastUpdateTime is hidden but has non-default value
DebugRecordingStatus = 0
NTPServerIP = '135.203.69.232'
[BSP Params]
PCMLawSelect = 3
TDMBusClockSource = 4
EnableLANWatchdog = 0
Mediant1000DualPowerSupplySupported = 2
UdpPortSpacing = 10
EnterCpuOverloadPercent = 99
ExitCpuOverloadPercent = 95
[Analog Params]
FarEndDisconnectType = 7
[ControlProtocols Params]
AdminStateLockControl = 0
[PSTN Params]
TraceLevel = 0
ProtocolType = 23
ClockMaster = 0
TerminationSide = 1
FramingMethod = D
LineCode = 0
LineBuildOut.LOSS = 0
LineBuildOut.OVERWRITE = 0
LineBuildOut.XPM0 = 0
LineBuildOut.XPM1 = 0
LineBuildOut.XPM2 = 0
DCHConfig = 0
ISDNIBehavior = 134217728
ISDNInCallsBehavior = 69632
ISDNOutCallsBehavior = 1024
ISDNGeneralCCBehavior = 0
ISDNNFASInterfaceID = 255
NFASGroupNumber = 0
ISDNDuplicate0931BuffMode = 0
DIGITALPORTINFO = ''
AutoClockTrunkPriority = 0
```

```
ISDNNSBehaviour2 = 0
[Voice Engine Params]
ECNLPMode = 1
BrokenConnectionEventTimeout = 100
FaxTransportMode = 0
V22ModemTransportType = 0
V23ModemTransportType = 0
V32ModemTransportType = 0
V34ModemTransportType = 0
RFC2833TxPayloadType = 127
RFC2833RxPayloadType = 127
EnableDSPIPMDetectors = 1
EnableIPMediaChannels = 1
RTPAuthenticationDisableTx = 0
RTCPEncryptionDisableTx = 0
RTPEncryptionDisableTx = 0
FarEndDisconnectSilenceMethod = 2
FarEndDisconnectSilencePeriod = 120
CallProgressTonesFilename = 'usa_tones_13.dat'
[WEB Params]
LogoWidth = '145'
HTTPSOnly = 0
HTTPSCipherString = 'RC4:EXP'
DenyAuthenticationTimer = 60
DenyAccessOnFailCount = 3
DisplayLoginInformation = 0
;WebSessionTimeout is hidden but has non-default value
[SIP Params]
MAXDIGITS = 15
TIMEBETWEENDIGITS = 4
;ISUSEFREECHANNEL is hidden but has non-default value
MEDIACHANNELS = 48
ISPROXYUSED = 0
ISREGISTERNEEDED = 0
AUTHENTICATIONMODE = 1
ROUTEMODEIP2TEL = 1
ROUTEMODETEL2IP = 1
CHANNELSELECTMODE = 2
GWDEBUGLEVEL = 5
;ISPRACKREQUIRED is hidden but has non-default value
ISDNRXOVERLAP = 0
DEFAULTNUMBER = 'serveduser'
SIPGATEWAYNAME = 'Q1NC27689GWY1.itservices.sbc.com'
PROGRESSINDICATOR2IP = -1
```

# AudioCodes

```
;SHOULDREGISTER is hidden but has non-default value
DISCONNECTONBROKENCONNECTION = 0
CDRSYSLOGSERVERIP = 0.0.0.0
ENABLEMWI = 1
PSTNALERTTIMEOUT = 180
ISFAXUSED = 1
TRUNKTRANSFERMODE = 4
VoiceMailInterface = 3
SUBSCRIPTIONMODE = 1
SIPTRANSPORTTYPE = 1
PROGRESSINDICATOR2ISDN = -1
LOCALISDNRBSOURCE = 0
ISDNTRANSFERCAPABILITY = -1
PIFORDISCONNECTMSG = -1
PLAYRBTONE2TRUNK = 0
MEDIASECURITYBEHAVIOUR = 0
ENABLEHISTORYINFO = 1
ADDPHONECONTEXTASPREFIX = 1
TRUNKPSTNALERTTIMEOUT = -1
ENABLEVMURI = 1
EmergencyNumbers = '', '', '', ''
BCHANNELNEGOTIATIONFORTRUNK = -1
DIGITALOOSBEHAVIORFORTRUNK = -1
SBCREGISTRATIONTIME = 0
SIPREROUTINGMODE = 2
RemoveCallingNameForTrunk = -1
MSLDAPPRIMARYKEY = 'telephoneNumber'
CALLREROUTINGMODE = 0
ENABLESYMMETRICMKI = 0
QSIGCALLTRANSFERREVERSEENDDESIGNATION = 1
ENERGYDETECTORCMD = 587202560
ANSWERDETECTORCMD = 10485760
[ PhysicalPortsTable ]
FORMAT PhysicalPortsTable Index = PhysicalPortsTable Port,
PhysicalPortsTable Mode, PhysicalPortsTable NativeVlan,
PhysicalPortsTable_SpeedDuplex,
PhysicalPortsTable_PortDescription,
PhysicalPortsTable_GroupMember, PhysicalPortsTable_GroupStatus;
PhysicalPortsTable 0 = "GE_0_1", 1, 1, 3, "User Port #0",
"GROUP_1", "Active";
PhysicalPortsTable 1 = "GE_0_2", 0, 1, 4, "User Port #1", "None",
" ";
[ \PhysicalPortsTable ]
[ EtherGroupTable ]
```

```
FORMAT EtherGroupTable Index = EtherGroupTable Group,
EtherGroupTable_Mode, EtherGroupTable_Member1,
EtherGroupTable_Member2;
EtherGroupTable 0 = "GROUP_1", 1, "GE_0_1", "";
EtherGroupTable 1 = "GROUP_2", 0, "", "";
[ \EtherGroupTable ]
[ DeviceTable ]
FORMAT DeviceTable_Index = DeviceTable_VlanID,
DeviceTable_UnderlyingInterface, DeviceTable_DeviceName;
DeviceTable 0 = 1, "GROUP_1", "vlan 1";
[ \DeviceTable ]
[ InterfaceTable ]
FORMAT InterfaceTable_Index = InterfaceTable_ApplicationTypes,
InterfaceTable_InterfaceMode, InterfaceTable_IPAddress,
InterfaceTable_PrefixLength, InterfaceTable_Gateway,
InterfaceTable_VlanID, InterfaceTable_InterfaceName,
InterfaceTable_PrimaryDNSServerIPAddress,
InterfaceTable_SecondaryDNSServerIPAddress,
InterfaceTable_UnderlyingDevice;
InterfaceTable 0 = 6, 10, 130.5.175.60, 24, 130.5.175.3, 1,
"O+M+C", 135.200.124.232, 135.201.95.232, "vlan 1";
[ \InterfaceTable ]
[ DspTemplates ]
;
  *** TABLE DspTemplates ***
;
; This table contains hidden elements and will not be exposed.
; This table exists on board and will be saved during restarts.
;
[ \DspTemplates ]
[ CpMediaRealm ]
FORMAT CpMediaRealm_Index = CpMediaRealm_MediaRealmName,
CpMediaRealm_IPv4IF, CpMediaRealm_IPv6IF,
CpMediaRealm_PortRangeStart, CpMediaRealm_MediaSessionLeg,
CpMediaRealm_PortRangeEnd, CpMediaRealm_IsDefault,
CpMediaRealm_QoeProfile, CpMediaRealm_BWProfile;
CpMediaRealm 0 = "DefaultRealm", "O+M+C", "", 6000, 330, 9290, 1,
"", "";
```

```
AudioCodes
```

```
[ \CpMediaRealm ]
[ PREFIX ]
FORMAT PREFIX_Index = PREFIX_RouteName, PREFIX_DestinationPrefix,
PREFIX_DestAddress, PREFIX_SourcePrefix, PREFIX_ProfileId,
PREFIX_MeteringCode, PREFIX_DestPort, PREFIX_SrcIPGroupID,
PREFIX_DestHostPrefix, PREFIX_DestIPGroupID, PREFIX_SrcHostPrefix,
PREFIX_TransportType, PREFIX_SrcTrunkGroupID, PREFIX_DestSRD,
PREFIX_CostGroup, PREFIX_ForkingGroup, PREFIX_CallSetupRulesSetId;
PREFIX 0 = "", "*", "*", 0, 255, 0, -1, "", 1, "", -1, -1, -1,
"", -1, -1;
PREFIX 1 = "", "*", "", "*", 0, 255, 0, -1, "", 1, "", -1, -1, -1,
"", -1, -1;
[ \PREFIX ]
[ TrunkGroup ]
; ** NOTE: Changes were made to active configuration.
; **
           The data below is different from current values.
FORMAT TrunkGroup_Index = TrunkGroup_TrunkGroupNum,
TrunkGroup_FirstTrunkId, TrunkGroup_FirstBChannel,
TrunkGroup_LastBChannel, TrunkGroup_FirstPhoneNumber,
TrunkGroup_ProfileId, TrunkGroup_LastTrunkId, TrunkGroup_Module;
TrunkGroup 0 = 1, 0, 1, 23, "7060", 0, 0, 1;
[ \TrunkGroup ]
[ NumberMapIp2Tel ]
FORMAT NumberMapIp2Tel_Index = NumberMapIp2Tel_ManipulationName,
NumberMapIp2Tel_DestinationPrefix, NumberMapIp2Tel_SourcePrefix,
NumberMapIp2Tel_SourceAddress, NumberMapIp2Tel_SrcHost,
NumberMapIp2Tel_DestHost, NumberMapIp2Tel_NumberType,
NumberMapIp2Tel_NumberPlan, NumberMapIp2Tel_RemoveFromLeft,
NumberMapIp2Tel_RemoveFromRight, NumberMapIp2Tel_LeaveFromRight,
NumberMapIp2Tel_Prefix2Add, NumberMapIp2Tel_Suffix2Add,
NumberMapIp2Tel_IsPresentationRestricted,
NumberMapIp2Tel_SrcIPGroupID;
NumberMapIp2Tel 0 = "LD OUT", "9", "*", "*", "*", "*", 0, 9, 0, 0,
255, "", "", 255, -1;
NumberMapIp2Tel 1 = "PBX ONLY", "*", "*", "*", "*", "*", 255, 255,
0, 0, 255, "", "", 255, -1;
[ \NumberMapIp2Tel ]
[ NumberMapTel2Ip ]
```

```
FORMAT NumberMapTel2Ip Index = NumberMapTel2Ip ManipulationName,
NumberMapTel2Ip DestinationPrefix, NumberMapTel2Ip SourcePrefix,
NumberMapTel2Ip_NumberType, NumberMapTel2Ip_NumberPlan,
NumberMapTel2Ip_RemoveFromLeft, NumberMapTel2Ip_RemoveFromRight,
NumberMapTel2Ip_LeaveFromRight, NumberMapTel2Ip_Prefix2Add,
NumberMapTel2Ip_Suffix2Add,
NumberMapTel2Ip_IsPresentationRestricted,
NumberMapTel2Ip_SrcTrunkGroupID, NumberMapTel2Ip_SrcIPGroupID,
NumberMapTel2Ip_DestIPGroupID;
NumberMapTel2Ip 1 = "", "*", "*", 255, 255, 0, 0, 255, "", "",
255, 1, -1, -1;
[ \NumberMapTel2Ip ]
[ SourceNumberMapIp2Tel ]
FORMAT SourceNumberMapIp2Tel_Index =
SourceNumberMapIp2Tel_ManipulationName,
SourceNumberMapIp2Tel_DestinationPrefix,
SourceNumberMapIp2Tel_SourcePrefix,
SourceNumberMapIp2Tel_SourceAddress,
SourceNumberMapIp2Tel_SrcHost, SourceNumberMapIp2Tel_DestHost,
SourceNumberMapIp2Tel_NumberType,
SourceNumberMapIp2Tel_NumberPlan,
SourceNumberMapIp2Tel_RemoveFromLeft,
SourceNumberMapIp2Tel_RemoveFromRight,
SourceNumberMapIp2Tel_LeaveFromRight,
SourceNumberMapIp2Tel_Prefix2Add,
SourceNumberMapIp2Tel_Suffix2Add,
SourceNumberMapIp2Tel_IsPresentationRestricted,
SourceNumberMapIp2Tel_SrcIPGroupID;
SourceNumberMapIp2Tel 0 = "LD OUT", "9", "*", "*", "*", "*", 255,
255, 4, 0, 255, "7045107000", "", 255, -1;
SourceNumberMapIp2Tel 1 = "PBX ONLY", "*", "*", "*", "*", "*", "*",
255, 255, 0, 0, 255, "", "", 255, -1;
[ \SourceNumberMapIp2Tel ]
[ PstnPrefix ]
FORMAT PstnPrefix Index = PstnPrefix RouteName,
PstnPrefix DestPrefix, PstnPrefix TrunkGroupId,
PstnPrefix SourcePrefix, PstnPrefix SourceAddress,
PstnPrefix ProfileId, PstnPrefix SrcIPGroupID,
PstnPrefix DestHostPrefix, PstnPrefix SrcHostPrefix,
PstnPrefix SrcSRDID, PstnPrefix TrunkId,
PstnPrefix_CallSetupRulesSetId;
PstnPrefix 0 = "", "*", 1, "*", "", 0, -1, "*", "", "", -1, -1;
[ \PstnPrefix ]
[ Dns2Ip ]
```

# AudioCodes

```
FORMAT Dns21p_Index = Dns21p_DomainName, Dns21p_First1pAddress,
Dns2Ip_SecondIpAddress, Dns2Ip_ThirdIpAddress,
Dns2Ip_FourthIpAddress;
Dns2Ip 0 = "anonymous.invalid", 130.5.175.60, 0.0.0.0, 0.0.0.0,
0.0.0;
Dns2Ip 1 = "itservices.sbc.com", 130.5.175.60, 0.0.0.0, 0.0.0.0,
0.0.0.0;
[ \Dns2Ip ]
[ ProxyIp ]
; ** NOTE: Changes were made to active configuration.
; **
           The data below is different from current values.
FORMAT ProxyIp Index = ProxyIp IpAddress, ProxyIp TransportType,
ProxyIp_ProxySetId;
ProxyIp 1 = "130.5.175.56", 1, 1;
[ \ProxyIp ]
[ TxDtmfOption ]
FORMAT TxDtmfOption_Index = TxDtmfOption_Type;
TxDtmfOption 0 = 4;
[ \TxDtmfOption ]
[ TrunkGroupSettings ]
FORMAT TrunkGroupSettings_Index = TrunkGroupSettings_TrunkGroupId,
TrunkGroupSettings_ChannelSelectMode,
TrunkGroupSettings_RegistrationMode,
TrunkGroupSettings_GatewayName, TrunkGroupSettings_ContactUser,
TrunkGroupSettings_ServingIPGroup,
TrunkGroupSettings_MWIInterrogationType,
TrunkGroupSettings_TrunkGroupName;
TrunkGroupSettings 0 = 1, 1, 255, "", "", -1, 255, "";
[ \TrunkGroupSettings ]
[ ProxySet ]
; ** NOTE: Changes were made to active configuration.
; **
           The data below is different from current values.
FORMAT ProxySet Index = ProxySet ProxyName,
ProxySet_EnableProxyKeepAlive, ProxySet_ProxyKeepAliveTime,
ProxySet ProxyLoadBalancingMethod, ProxySet IsProxyHotSwap,
ProxySet_SRD, ProxySet_ClassificationInput, ProxySet_TLSContext,
```

```
ProxySet ProxyRedundancyMode, ProxySet DNSResolveMethod,
ProxySet_KeepAliveFailureResp;
ProxySet 1 = "", 0, 60, 0, 0, 0, 0, "-1", -1, -1, "";
[ \ProxySet ]
[ IPGroup ]
FORMAT IPGroup_Index = IPGroup_Type, IPGroup_Description,
IPGroup_ProxySetId, IPGroup_SIPGroupName, IPGroup_ContactUser,
IPGroup_EnableSurvivability, IPGroup_ServingIPGroup,
IPGroup_SipReRoutingMode, IPGroup_AlwaysUseRouteTable,
IPGroup_RoutingMode, IPGroup_SRD, IPGroup_MediaRealm,
IPGroup_ClassifyByProxySet, IPGroup_ProfileId,
IPGroup_MaxNumOfRegUsers, IPGroup_InboundManSet,
IPGroup_OutboundManSet, IPGroup_RegistrationMode,
IPGroup_AuthenticationMode, IPGroup_MethodList,
IPGroup_EnableSBCClientForking, IPGroup_SourceUriInput,
IPGroup_DestUriInput, IPGroup_ContactName, IPGroup_Username,
IPGroup_Password, IPGroup_UUIFormat, IPGroup_QOEProfile,
IPGroup_BWProfile, IPGroup_MediaEnhancementProfile,
IPGroup_AlwaysUseSourceAddr, IPGroup_MsgManUserDef1,
IPGroup_MsgManUserDef2;
IPGroup 1 = 0, "", 1, "", "7060", 0, -1, 1, 0, -1, 0, "", 1, 0, -
0, "", "";
[ \IPGroup ]
[ TLSContexts ]
FORMAT TLSContexts_Index = TLSContexts_Name,
TLSContexts_TLSVersion, TLSContexts_ServerCipherString,
TLSContexts_ClientCipherString, TLSContexts_OcspEnable,
TLSContexts_OcspServerPrimary, TLSContexts_OcspServerSecondary,
TLSContexts_OcspServerPort, TLSContexts_OcspDefaultResponse;
TLSContexts 0 = "default", 0, "RC4:EXP", "ALL:!ADH", 0, 0.0.0.0,
0.0.0, 2560, 0;
[ \TLSContexts ]
[ CodersGroup0 ]
FORMAT CodersGroup0 Index = CodersGroup0 Name, CodersGroup0 pTime,
CodersGroup0_rate, CodersGroup0_PayloadType, CodersGroup0_Sce;
CodersGroup0 0 = "g711Ulaw64k", 20, 0, -1, 0;
[ \CodersGroup0 ]
[ RoutingRuleGroups ]
```

# 

```
FORMAT RoutingRuleGroups_Index = RoutingRuleGroups_LCREnable,
RoutingRuleGroups_LCRAverageCallLength,
RoutingRuleGroups_LCRDefaultCost;
RoutingRuleGroups 0 = 0, 0, 1;
[ \RoutingRuleGroups ]
[ LoggingFilters ]
FORMAT LoggingFilters_Index = LoggingFilters_FilterType,
LoggingFilters_Value, LoggingFilters_Syslog,
LoggingFilters_CaptureType;
LoggingFilters 1 = 2, "1", -1, 4;
LoggingFilters 2 = 2, "1", -1, 3;
LoggingFilters 3 = 12, "7060", -1, 3;
LoggingFilters 4 = 12, "917192149026", -1, 3;
[ \LoggingFilters ]
[ ResourcePriorityNetworkDomains ]
FORMAT ResourcePriorityNetworkDomains Index =
ResourcePriorityNetworkDomains_Name,
ResourcePriorityNetworkDomains_Ip2TelInterworking;
ResourcePriorityNetworkDomains 1 = "dsn", 0;
ResourcePriorityNetworkDomains 2 = "dod", 0;
ResourcePriorityNetworkDomains 3 = "drsn", 0;
ResourcePriorityNetworkDomains 5 = "uc", 1;
ResourcePriorityNetworkDomains 7 = "cuc", 0;
```

[ \ResourcePriorityNetworkDomains ]

This page is intentionally left blank.

#### International Headquarters

1 Hayarden Street, Airport City Lod 7019900, Israel Tel: +972-3-976-4000 Fax: +972-3-976-4040 AudioCodes Inc.

27 World's Fair Drive, Somerset, NJ 08873 Tel: +1-732-469-0880 Fax: +1-732-469-2298

Contact us: <u>www.audiocodes.com/info</u> Website: <u>www.audiocodes.com</u>

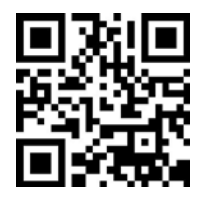

Document #: LTRT-12470

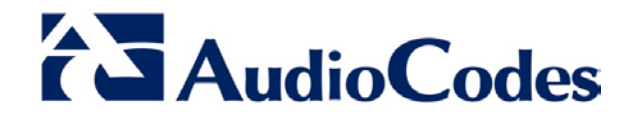